# Online-Außerbetriebsetzung über das Internet-Portal der KFZ-Zulassungsbehörde Berlin

Für die Online-Außerbetriebsetzung gelten folgende Voraussetzungen:

- ✓ das Fahrzeug ist in Berlin gemeldet und
- ✓ verfügt über eine Zulassungsbescheinigung Teil I (ZBI) mit Sicherheitsfeld (ausgegeben nach dem 01.01.2015) sowie
- ✓ über Kennzeichenschild(er) mit Siegelplaketten, die nach dem 01.01.2015 ausgegeben wurden
- ✓ Sie verfügen über ein Ausweisdokument
- ✓ Sie verfügen über die Zahlungsmöglichkeit giropay oder Kreditkarte (mastercard und VISA)

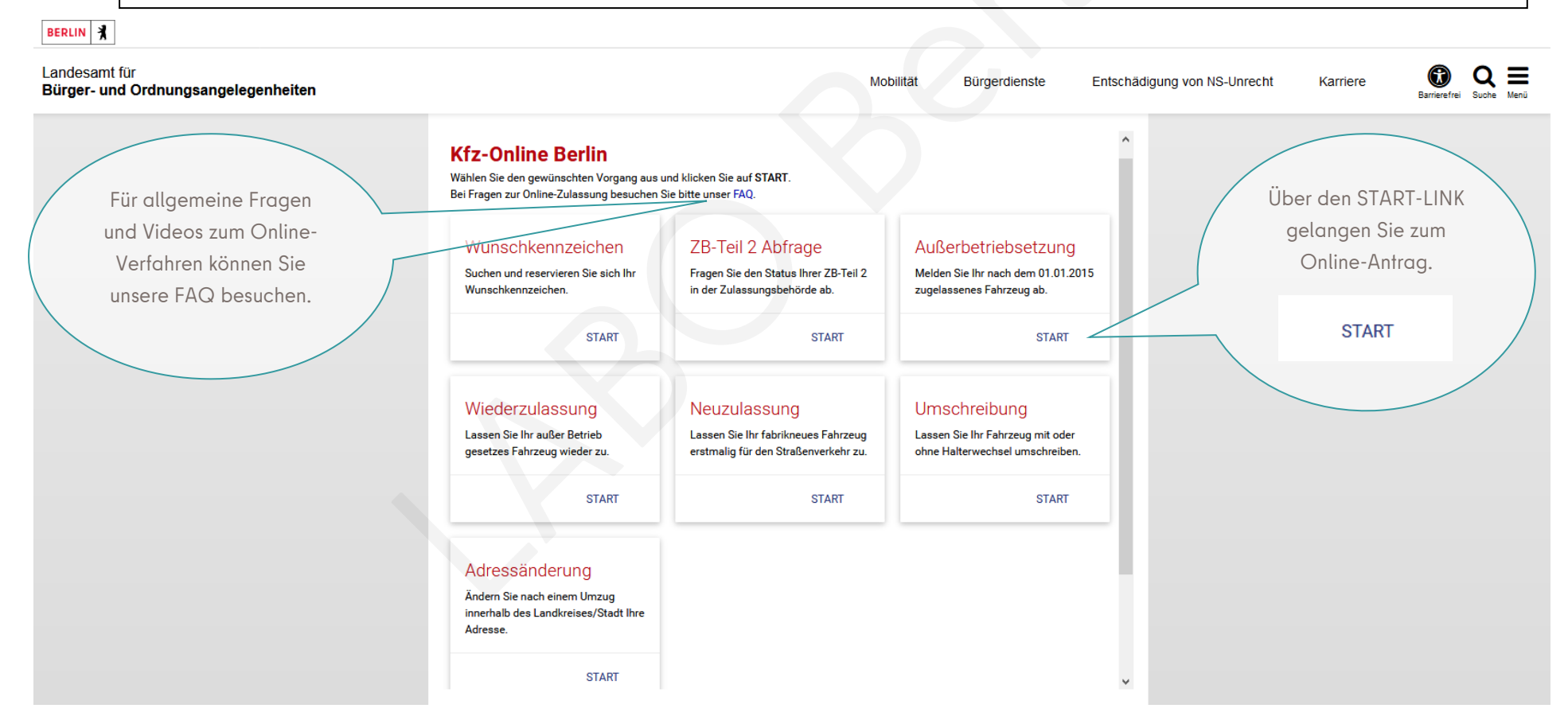

#### Übersicht Schritt 1 "Voraussetzungen":

#### Landesamt für Bürger- und Ordnungsangelegenheiten

Mit dem Start wird Ihnen eine Antragsnummer zugeteilt. Bei Nachfragen zu Ihrem Antrag können Sie diese angeben.

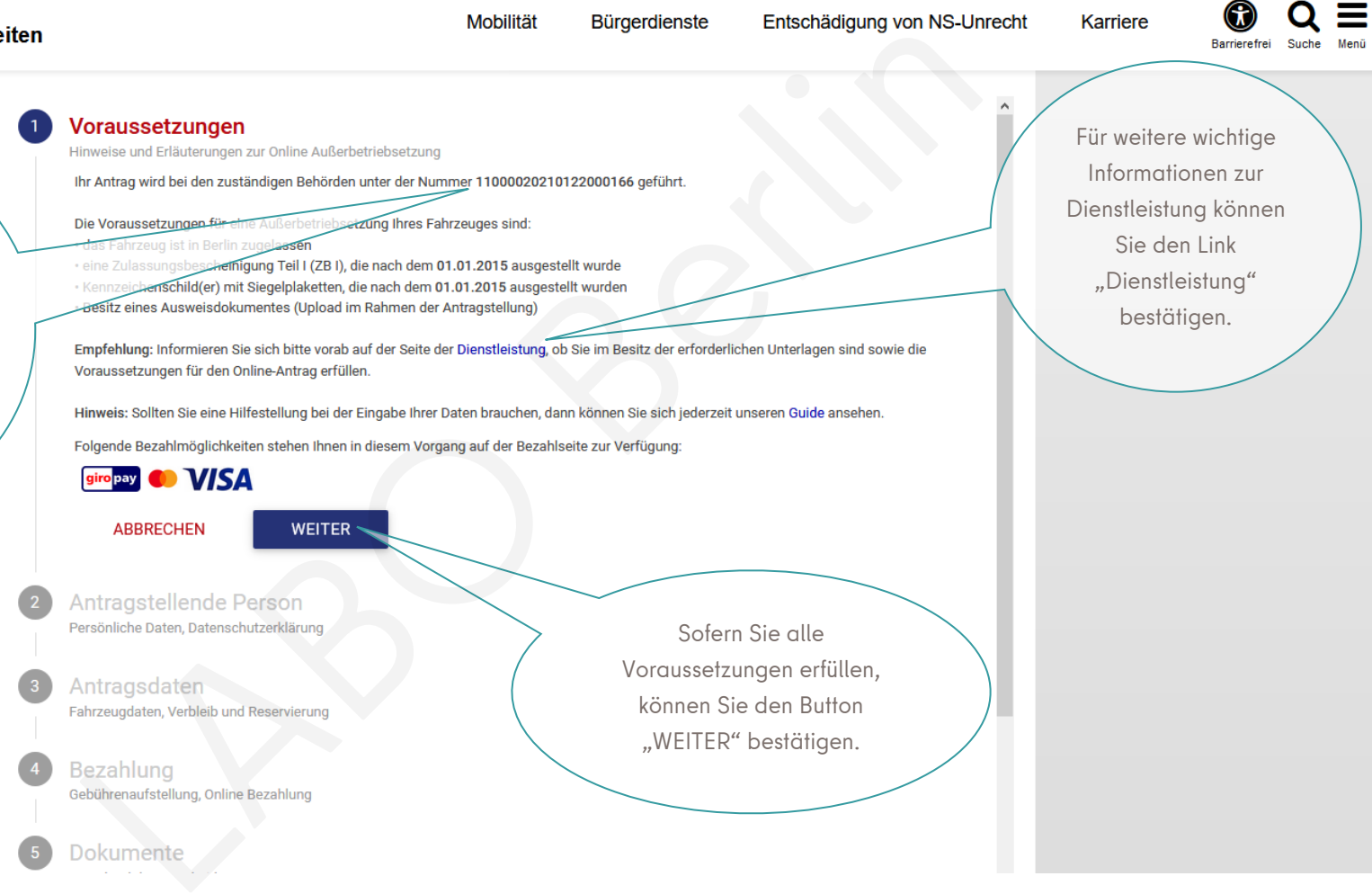

## Übersicht Schritt 2 "Antragstellende Person":

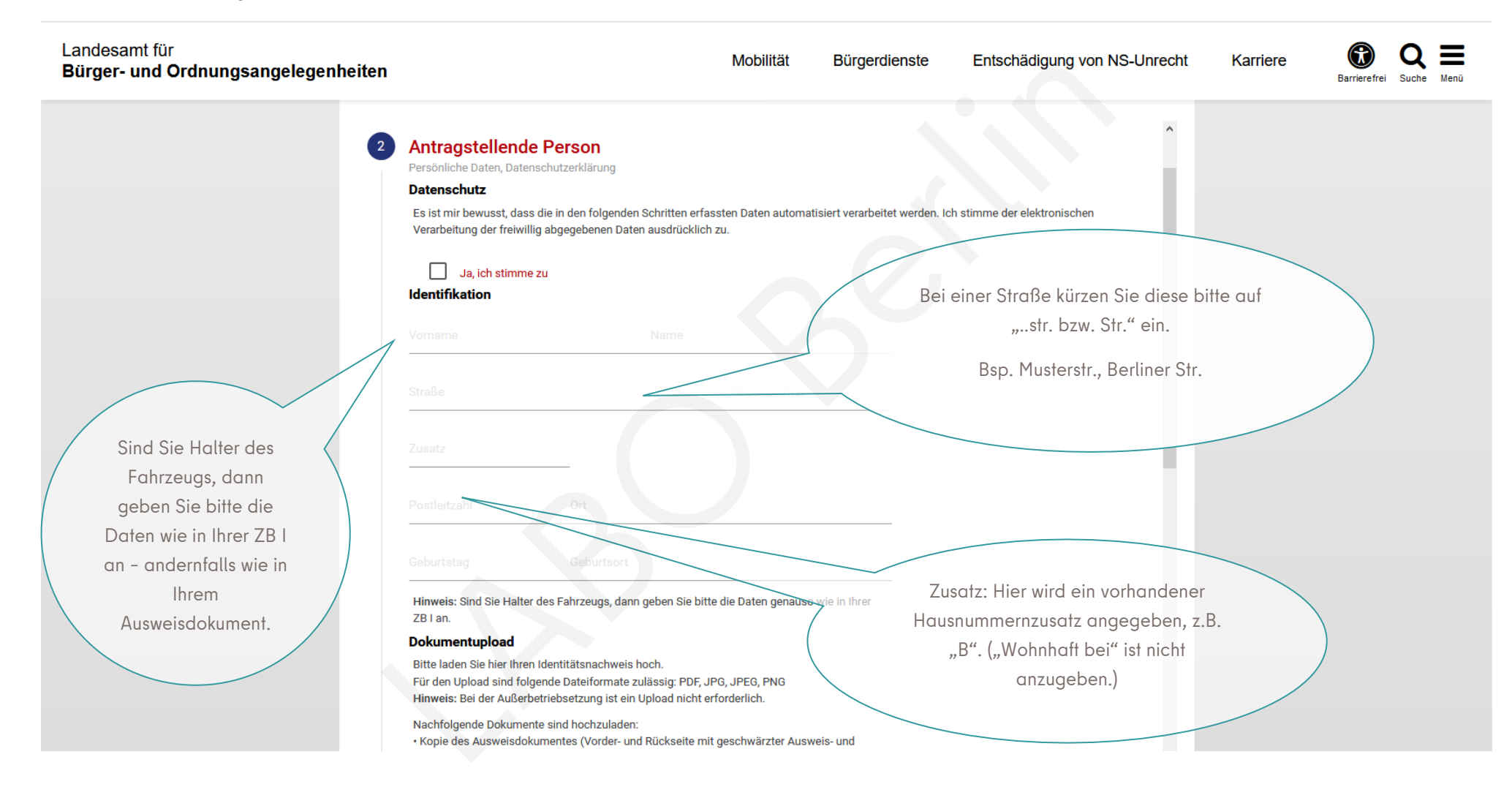

#### Muster der Eingaben Schritt 2 "Antragstellende Person":

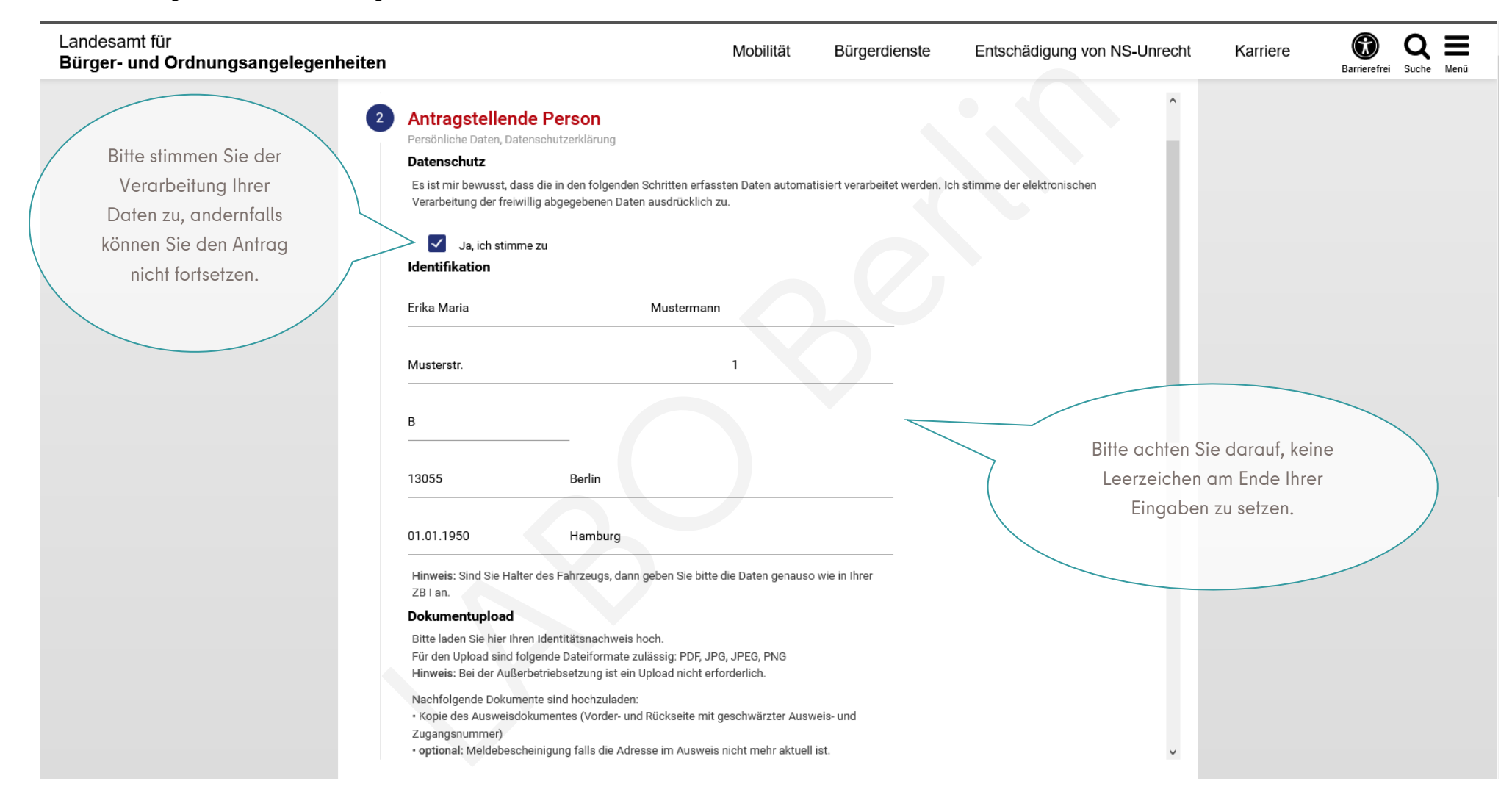

### Muster Dokumentupload:

| Landesamt für<br><b>Bürger- und Ordnungsangelegenheiten</b>                                 | Mobili                                                                                                    | tät Bürgerdienste                  | Entschädigung von NS-Unrecht | Karriere | Barrierefrei | Q E<br>Suche N | Menü |
|---------------------------------------------------------------------------------------------|----------------------------------------------------------------------------------------------------|------------------------------------|------------------------------|----------|--------------|----------------|------|
|                                                                                             | Dokumentupload                                                                                                    |                                    |                              |          |              |                |      |
|                                                                                             | Bitte laden Sie hier Ihren Identitätsnachweis hoch. Dieser ist verpflichter<br>Bearbeitung des Vorgangs in der Zulassungsbehörde zwingend benötig<br>Für den Upload sind folgende Dateiformate zulässig: PDF, JPG, JPEG, Pf | nd und wird für die<br>t.<br>NG    |                              |          |              |                |      |
| erfolgreicher<br>Dokumentupload;<br>das Hochladen ist<br>jedoch hier nicht<br>verpflichtend | Nachfolgende Dokumente sind hochzuladen:<br>• Kopie des Ausweisdokumentes (Vorder- und Rückseite mit geschwärzt<br>Zugangsnummer)<br>• optional: Meldebescheinigung falls die Adresse im Ausweis nicht meh                  | ter Ausweis- und<br>r aktuell ist. |                              |          |              |                |      |
|                                                                                             | Bitte Dateien hier per 'Drag & Drop' ablegen<br>Es werden maximal 5 Dateien unterstützt.<br>Pro Datei darf die Größe von 3 MB nicht überschritte                                                                            | n werden.                          |                              |          |              |                |      |
|                                                                                             | personalausweis_ikfz_1.PNG<br>73.75 KB                                                                                                    | Ŧ                                  |                              |          |              |                |      |
|                                                                                             | 1 HOCHLADEN 📓 ALLE LÖSCHEN                                                                                                    |                                    |                              |          |              |                |      |
|                                                                                             | ABBRECHEN ZURÜCK WEITER                                                                                                    |                                    |                              |          |              |                |      |
|                                                                                             |                                                                                                    |                                    | Bestätigen Sie den Button    |          |              |                |      |
| 3                                                                                           | Antragsdaten<br>Fahrzeug-, Versicherung- und Bankdaten                                                                                                    |                                    | "WEITER".                    |          |              |                |      |
|                                                                                             |                                                                                                    |                                    |                              |          |              |                |      |
| 4                                                                                           | Zusammenfassung und Bezahlung<br>Übersicht der Antragsdaten, Gebührenaufstellung, Online Bezahlung                                                                                                    |                                    | v                            |          |              |                |      |
|                                                                                             |                                                                                                    |                                    |                              |          |              |                |      |

## Übersicht Schritt 3 "Antragsdaten":

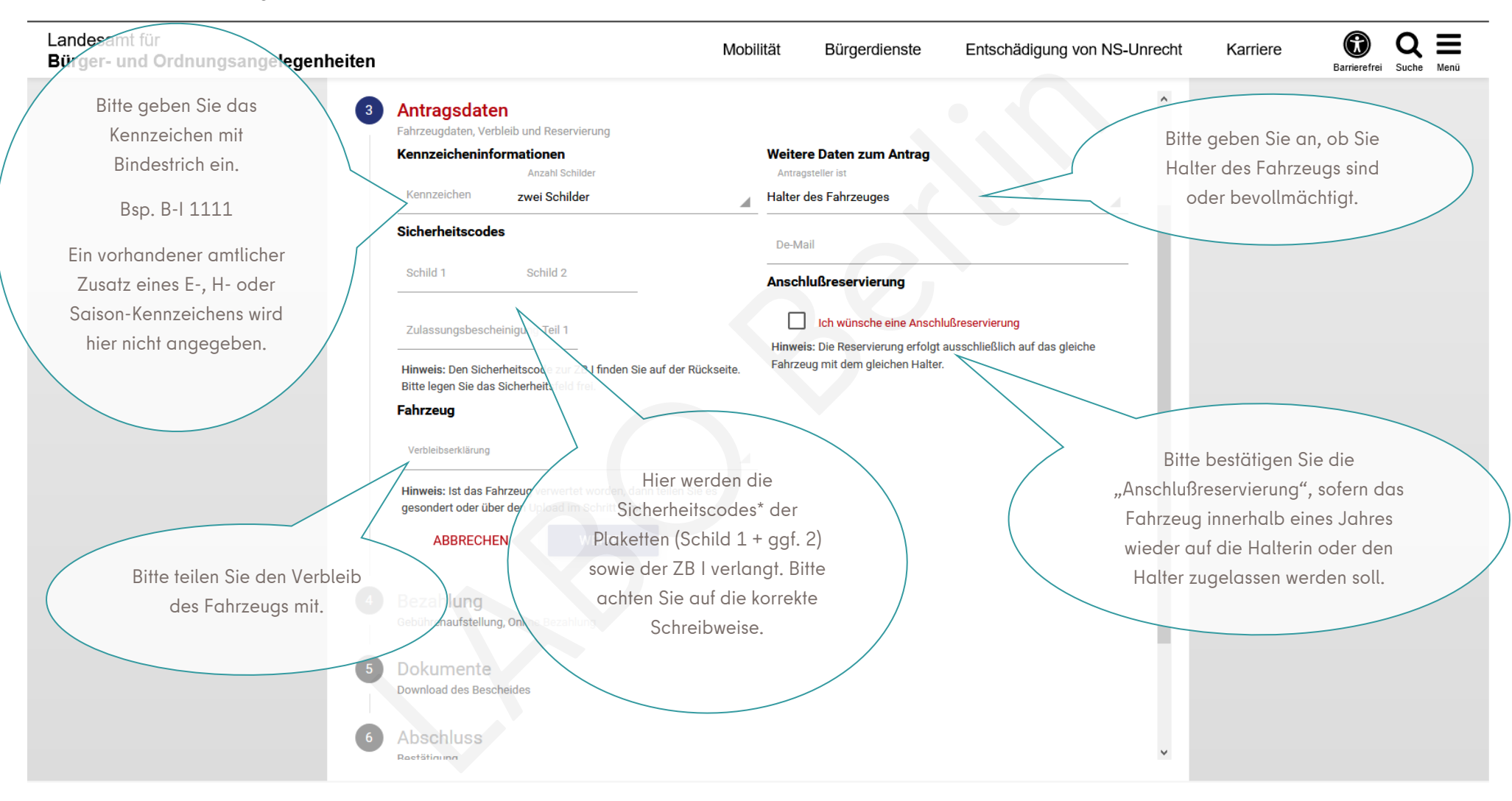

\* ausführliche Informationen zu den Sicherheitscodes finden Sie auf Seite 8 und 9

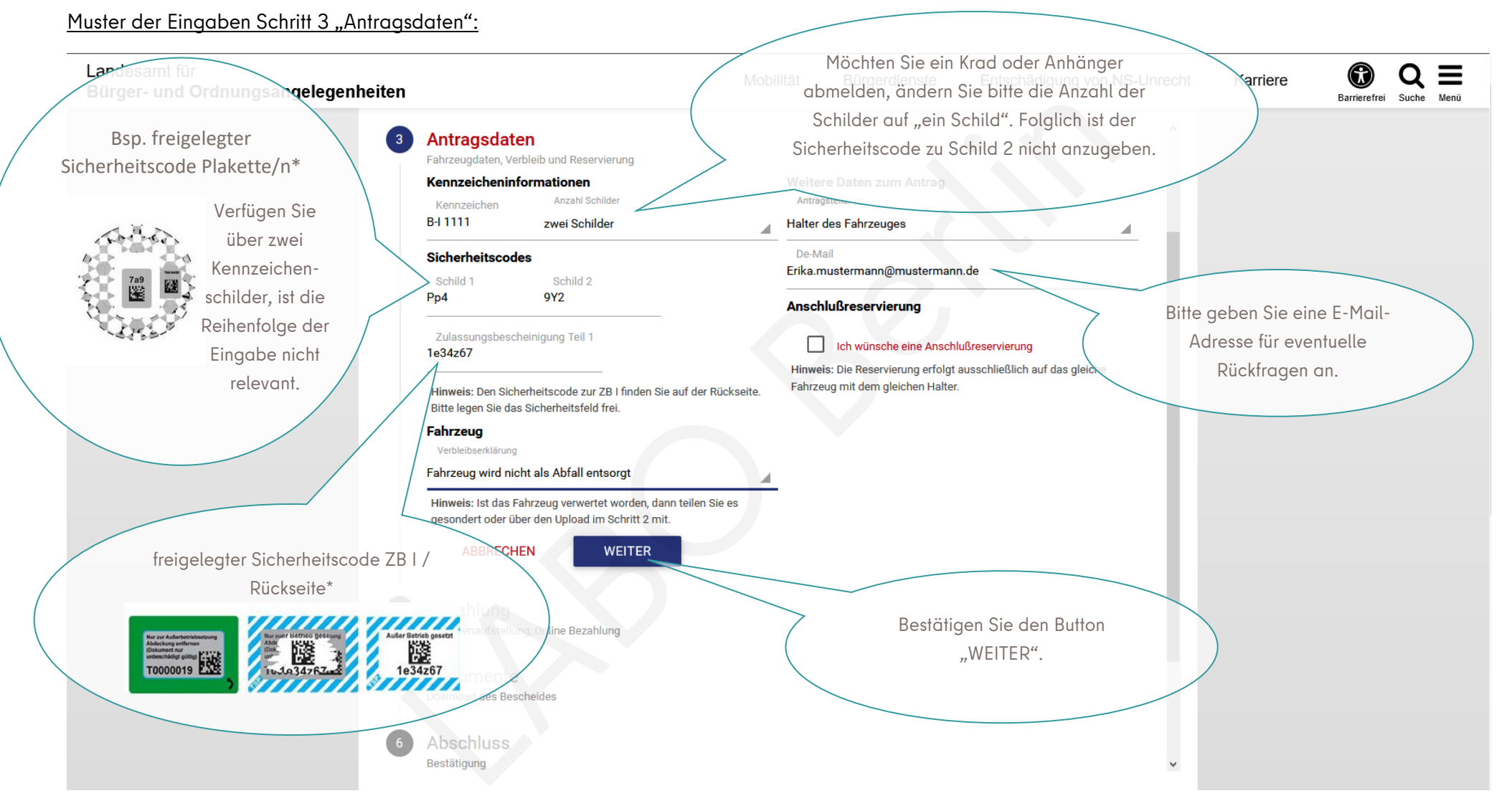

\* ausführliche Informationen zu den Sicherheitscodes finden Sie auf Seite 8 und 9

\* Ausführungen zum Sicherheitscode auf der Rückseite der ZB I: (gilt für ZB I, ausgegeben nach dem 01.01.2015, es sind mind. zwei Varianten im Umlauf)

Bitte geben Sie den Sicherheitscode exakt an und achten auf die Schreibweise, insb. bei etwaigen Groß- und Kleinbuchstaben. Erfahrungsgemäß kommt es oftmals zu Verwechslungen mit dem Großbuchstaben "I" und dem Kleinbuchstaben "I" oder auch der Zahl 1. Ebenso besteht Verwechslungsgefahr bei dem Buchstaben "O" und der Zahl "O". Alles kann jedoch, sogar in Kombination, vertreten sein. Abdeckung enternan (Dokument nur unteschäftigt guing) T0000019

Außer Betrieb gesetzt

1e34z67

Das Sicherheitsfeld ist für den Online-Antrag entweder "freizurubbeln" oder die grün gerahmte Abdeckung ist zu entfernen. Es sind mind. zwei Varianten im Umlauf.

Bei Problemen versuchen Sie die möglichen Schreibweisen. Alternativ können Sie den dazugehörigen freigelegten Barcode scannen. Dahinter verbirgt sich der Sicherheitscode.

berg an Lash

Die mobilen Endgeräte bieten das Scannen von Barcodes an und schließen somit Fehler aus. Hier verbirgt sich der siebenstellige Sicherheitscode. \* Ausführungen zum Sicherheitscode der Siegelplaketten: (gilt für Siegelplaketten, ausgegeben nach dem 01.01.2015, es sind mind. zwei Varianten im Umlauf)

> Bei Kennzeichenwechsel bitte das Sicherheitsfeld für den Online-Antrag freilegen. Hierfür ist die Plakette oberhalb <u>vorsichtig</u> zu entfernen.

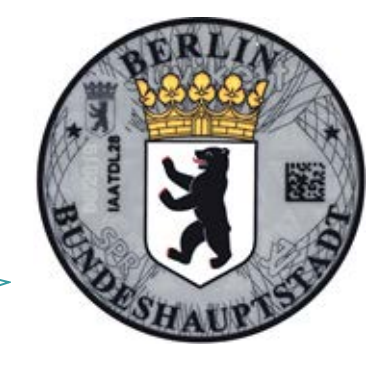

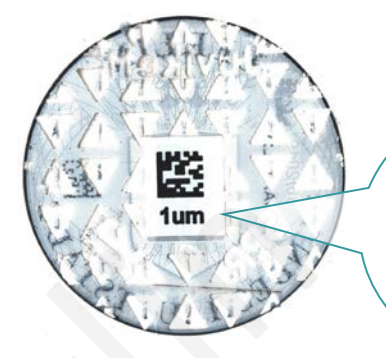

7a9

#### Variante: 1

Der dreistellige Sicherheitscode befindet sich auf der Rückseite der abgezogenen Plakette.

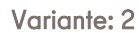

Der dreistellige Sicherheitscode klebt auf dem Kennzeichenschild und muss vorsichtig "freigerubbelt" werden.

Bei Problemen versuchen Sie die möglichen Schreibweisen. Alternativ können Sie den dazugehörigen freigelegten Barcode scannen. Dahinter verbirgt sich der Sicherheitscode.

Die mobilen Endgeräte bieten das Scannen von Barcodes an und schließen somit Fehler aus.

Bitte geben Sie den Sicherheitscode exakt an und achten auf die Schreibweise, insb. bei etwaigen Groß- und Kleinbuchstaben. Erfahrungsgemäß kommt es oftmals zu Verwechslungen mit dem Großbuchstaben "I" und dem Kleinbuchstaben "I" oder auch der Zahl 1. Ebenso besteht Verwechslungsgefahr bei dem Buchstaben "O" und der Zahl "O". Alles kann jedoch, sogar in Kombination, vertreten sein.

## Übersicht Schritt 4 "Bezahlung":

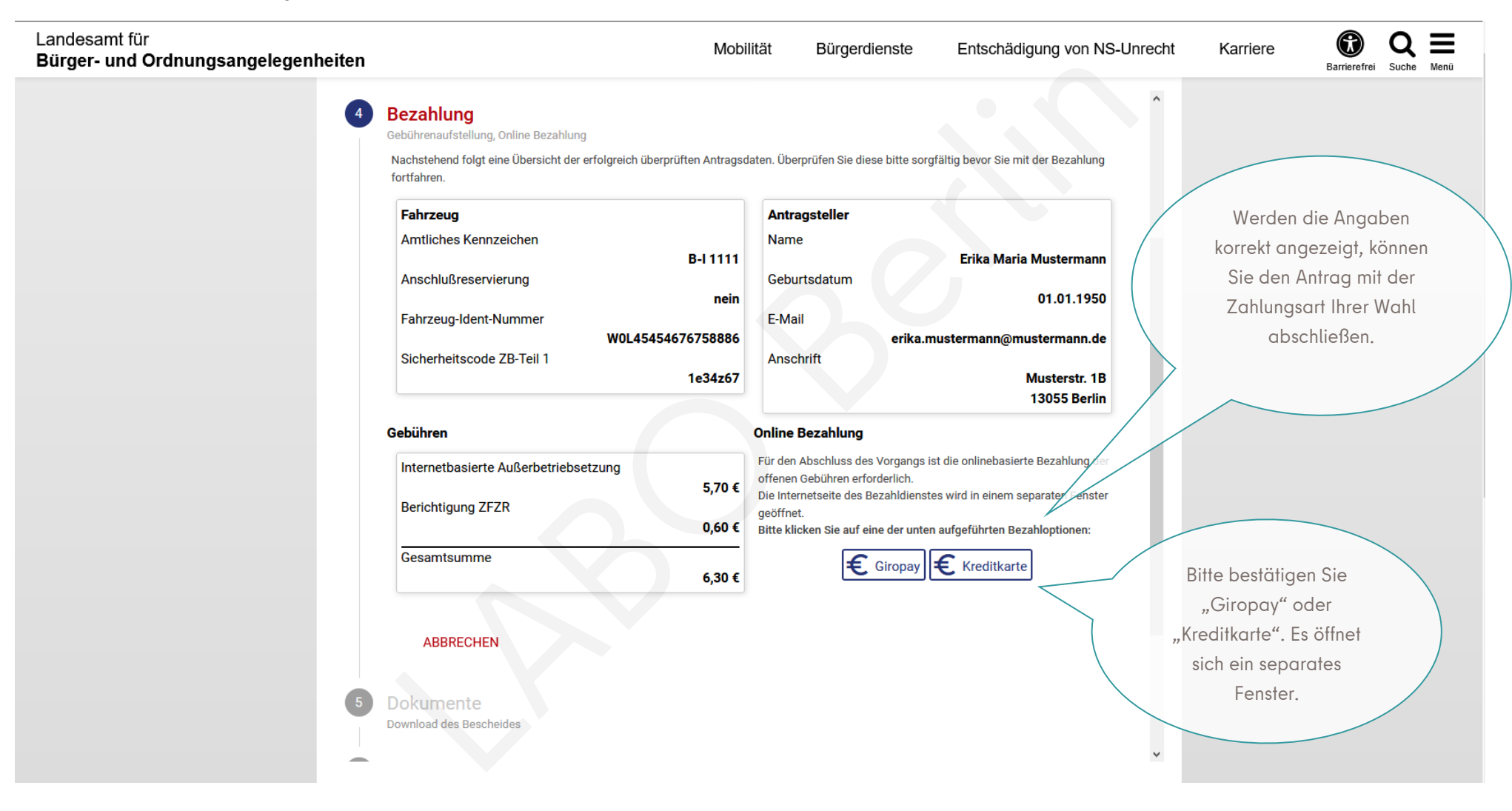

## Nach der Zahlung wird Ihnen eine Antragsbestätigung zum Download R = Landesamt für Mobilität angeboten. Bitte speichern Sie diese. Bürger- und Ordnungsangelegenheiten Darüber hinaus erhalten Sie eine E-Mail als Bestätigung. Dokumente Download des Bescheides Bestätigung Haben Sie die Außerbetriebsetzung bevollmächtigt bzw. beauftragt durchgeführt, wird die letzte Halterin oder der letzte Halter postalisch durch die KFZ-Zulassungsbehörde über die Außerbetriebsetzung informiert. Wird Ihnen kein Download nach der erfolgreichen Zahlung angeboten und Sie können den Vorgang nicht abschließen, so empfehlen wir keinen erneuten Versuch zu starten, andernfalls kann es zur Mehrfachzahlung kommen. Sie können mittels Kontaktformular Ihr Problem der KFZ-Zulassungsbehörde schildern.

## Übersicht Schritt 5 / 6 "Dokumente" / "Abschluss":